# Просмотр на компьютере Нажмите два раза на ярлык Setup . Откроется окно: Camera Setup v 1 3 20

Network Camera

| Model  | Name           | Location | IP Address      | MAC |         |
|--------|----------------|----------|-----------------|-----|---------|
| IP CAM | Network Camera | Defau    | 192.168.168.100 | 00  | Refresh |
| T      |                |          |                 |     | Setup   |
|        |                |          |                 | [   | Open    |
|        |                |          |                 | r   |         |
| 4      |                |          |                 |     | Exit    |

Роутер автоматически присваивает IP адрес камере. Если IP адрес не появился нажмите кнопку "Refresh" (Обновить) пока он не появиться. Дважды щелкните по камере для запуска.

# Wireless Streaming Video IP Network Camera IPCAM 0 Setting 🔿

Home Settings Primary Stream Secondary Stream

Capture

Нажмите "Enter", для входа в систему: User Name: admin Password: admin Нажмите "ОК".

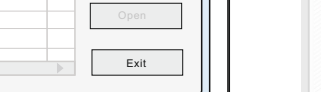

Add Camer Password .... Name admin

Video

# Нажмите "**Add**"для добавления камеры: Нажмите "Edit" для изменения информации.

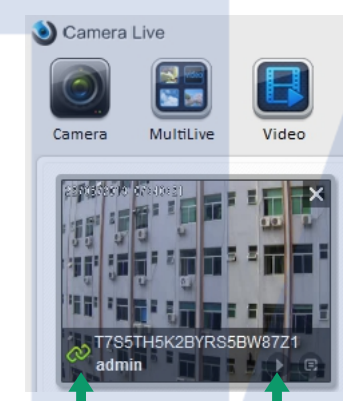

Если есть соединение, то появится значок 🐼 зеленого цвета. Если соединения нет, то появится значок 🔗 красного цвета. Для просмотра видео нажмите кнопку "Play". Если видео отсутствует дождитесь когда появится соединение.

# Подготовка и настройка

## Соедините камеру с сетью

Первым делом подключите с помощью сетевого кабеля камеру к сети через роутер.

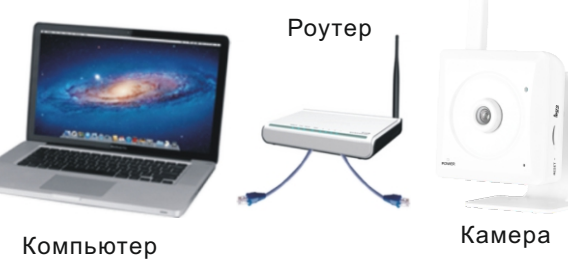

## Установка программного обеспечения

Вставьте диск и запустите "Автозапуск". После этого откроется окно установки программ: " Camera Setup " и " Camera Live ". Установите их.

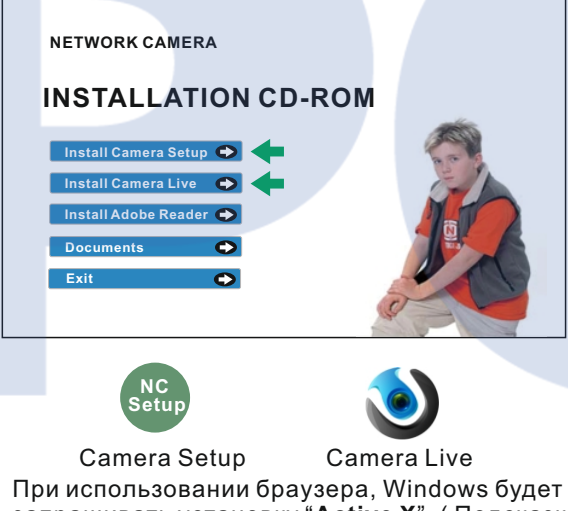

запрашивать установку "Active X". (Подсказка с желтой полосой. Просто нажмите на нее.) Это совершенно безопасно. Нажмите кнопку РАЗРЕШИТЬ, чтобы установить.

# Важно!

Краткое руководство

Внутренняя мини камера

Пожалуйста прочитайте инструкцию перед использованием камеры

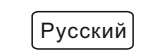

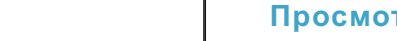

## Нажмите два раза на ярлык 🥑

Multil ive

Camera Live

Camera

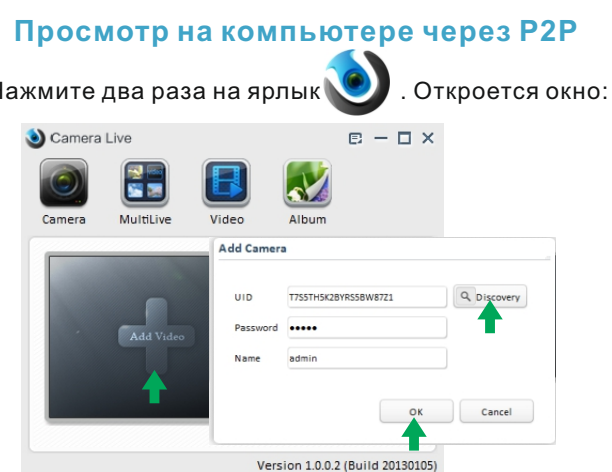

Введите UID номер, Пароль и Название камеры.

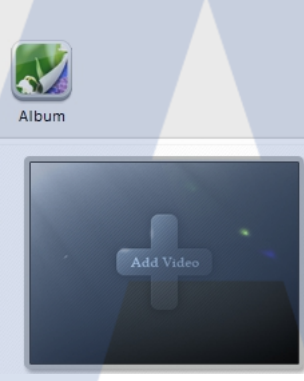

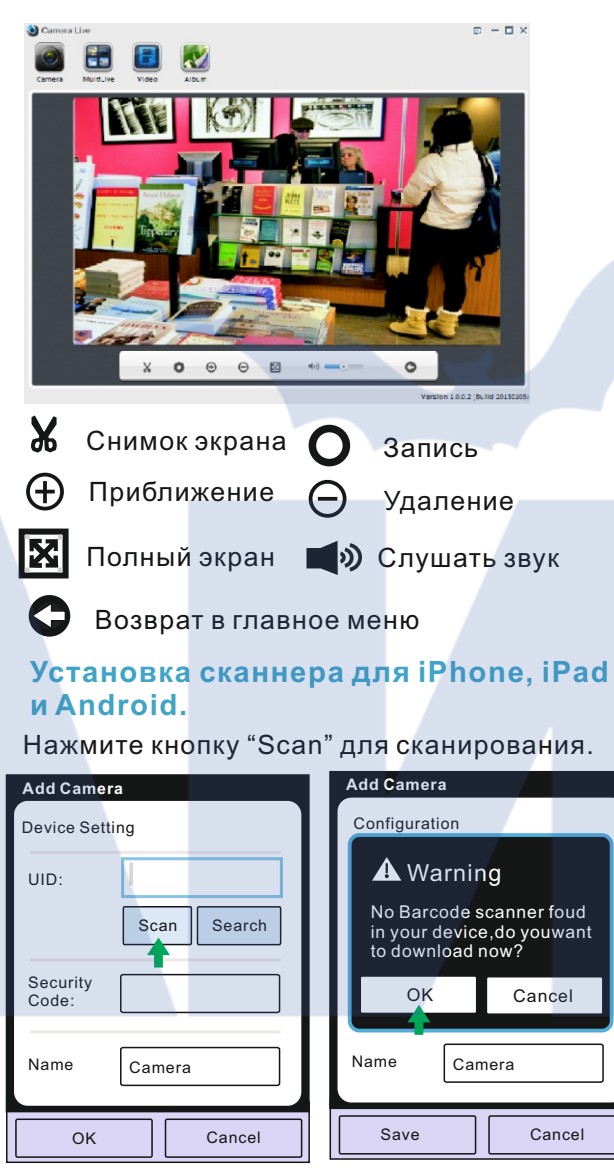

Нажмите "**OK**" для загрузки программы Barcode Scanner.

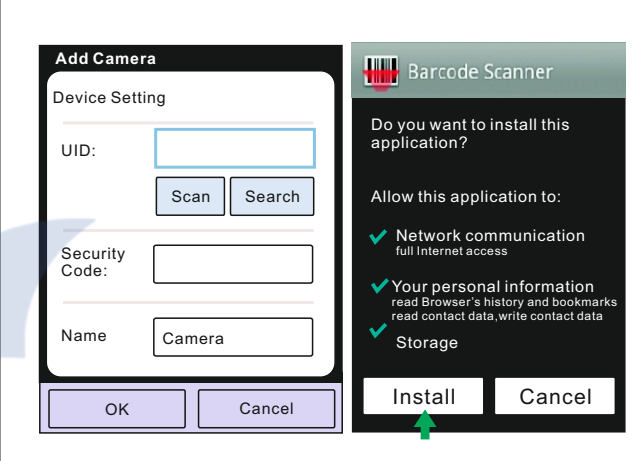

Загрузка программы происходит в фоновом режиме. Емкость файла 507 КБ. После загрузки программы всплывет окно установки. Нажмите "Install" для установки.

Данную программу можно скачать из APP Store или Google Play.

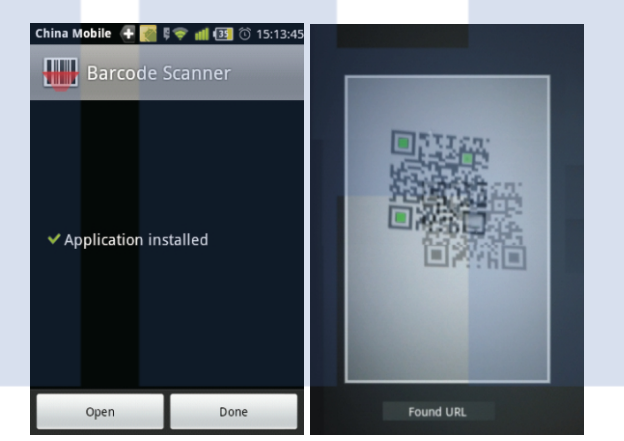

Нажмите "**Open**" или "**Done**" для завершения установки. После этого возможно использовать сканнер QR кода.

## Просмотр на Android

Установите программу "AnyScene" 💓 При открытии всплывет окно:

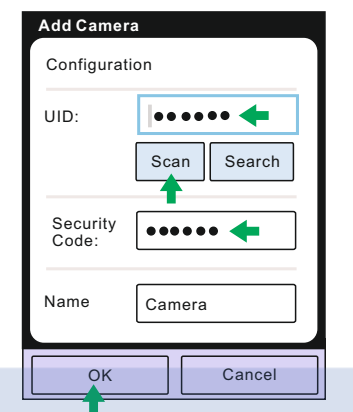

Выберите тип ввода по UID Scan или введите **UID** вручную. Введите password и name. Затем нажмите "Save".

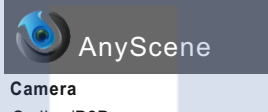

On line/P2P 640x480/FPS:3 /bps:258kb On line Nm:1 Hz:0/125

![](_page_1_Picture_6.jpeg)

🙆 Снимок экрана 🗂 Назад

🔊 Слушать звук

![](_page_1_Picture_9.jpeg)

Установите программу "AnyScene" 🕡 При открытии всплывет окно:

![](_page_1_Picture_11.jpeg)

Нажмите "**QR Code**" для поиска по **UID** через QR код или нажмите "С". Для ручного ввода нажмите "Add".

| Cancel / | Add Camera Save   |
|----------|-------------------|
| Name     | Camera 💿          |
| UID      | Camera UID 🔶      |
| Password | Camera Password 🔶 |
| _        |                   |

### Введите "UID" и "Password" Затем появиться окно:

Camera Back Live View

# On line/P2P

512x288/PFS:10/BPS:317 Kbps On line/Nm:1/Frame ratio:0/17 Mute 🔄 Показать снимки экрана 🔯 Снимок экрана Слушать звук

## Настройки беспроводной сети WiFi

## 1.Ручные настройки WiFi

Нажмите "Setting"

![](_page_1_Figure_21.jpeg)

| Network Camera Live View                                                                                       | Wizard   System   Support   Reb                                                           |
|----------------------------------------------------------------------------------------------------|-------------------------------------------------------------------------------------------|
| CAMERA SETTINGS Please note the default admin password has not been changed. For second yreasons it is recomme | <ul> <li>Camera</li> <li>Network</li> <li>Storage</li> <li>Task</li> <li>Tools</li> </ul> |

## Нажмите "Network".a затем "Wireless Setup"

| Network Camera                                               | Live View   Wizard   System   Support   R                                                   |
|--------------------------------------------------------------|---------------------------------------------------------------------------------------------|
| Wireless Setup<br>Wireless: O Enable O Disable<br>Apply Test | Camera<br>Network<br>Wireless Setup<br>TCP/IP Setup<br>DDNS Setup<br>P2P Setup<br>P2P Setup |
| Ť                                                            | <ul> <li>Storage</li> <li>Task</li> <li>Tools</li> </ul>                                    |

### Выберите "Enable". Затем появится окно:

| Wireless Setup<br>Wireless: O Enable O Disable<br>SSID: Wireless: Search<br>Mode: Infrastructure v<br>(Select Infrastructure mode using wireless router.)<br>Security mode: Off v |
|----------------------------------------------------------------------------------------------------|
| Apply Test                                                                                                    |

## Нажмите "**Search**" для поиска сети WiFi.

| ſ | Net | work | Cam | era   |                |         |         |
|---|-----|------|-----|-------|----------------|---------|---------|
|   |     |      |     |       |                |         |         |
|   |     |      | SS  | SID   | Mode           | Channel | Auth    |
|   |     | 0    | A   | 3S    | Infrastructure | 1       | WPAPSK  |
| I |     | 0    | T   | INK   | Infrastructure | 6       | WPAPSK  |
|   |     | 0    | D   | INK   | Infrastructure | 8       | WPA2PSK |
| I |     | 0    | ABS | -LINK | Infrastructure | 10      | WPA2PSK |
|   |     |      |     |       |                |         |         |
|   |     |      |     |       | Apply          | Back    | 1       |

Выберите SSID(WiFi) вашего роутера и нажмите "Apply". После этого появится "Wireless Network selected!".

| Network Camera |       |            |             |            |
|----------------|-------|------------|-------------|------------|
| Wireless Setup |       |            |             |            |
| Wireless:      | • E   | Enable     | O Disable   |            |
| SSID:          | AE    | 3S         |             | Search     |
| Mode:          | Infi  | rastructur | e 🔻         |            |
|                | (Sele | ct infrast | ructure mod | e using wi |
| Security me    | ode:  | WPA-P      | SK 🔻        |            |
| Encryption     | type: | AES .      | -           |            |
| WPA key:       |       |            |             |            |
| Retype WP      | Akey: |            |             |            |
|                |       | Apply      | Test        |            |
| <u> </u>       |       |            |             |            |
|                |       |            |             |            |
| Затем в        | зел   | ите        | наст        | ройк       |

Затем введите настройки и пароль WPA (WiFi пароль) вашего роутера и нажмите "Apply" Появится:"\* Wireless setup accepted successfully!'

| ſ | Network Camera                                    |                     |
|---|---------------------------------------------------|---------------------|
| ľ | * Wireless setup accepted succe<br>Wireless Setup | ssfully!            |
| Π | Wireless: O Enable                                | O Disable           |
| Π | SSID: ABS                                         | Sear                |
|   | Mode: Infrastructu                                | re 🔻                |
| Π | (Select infrast                                   | tructure mode using |
| l | Security mode: WPA-F                              | PSK 🔻               |
|   | Encryption type: AES                              | •                   |
|   | WPA key:                                          | •••                 |
|   | Retype WPA key: 🔴 🏶 🖷                             | •••                 |
| l | Apply                                             | Test                |

Настройки завершены. Теперь вы можете отключить сетевой кабель.

![](_page_1_Figure_34.jpeg)

![](_page_1_Figure_36.jpeg)

![](_page_1_Figure_38.jpeg)

# 2. Настройки WiFi для iPhone, iPad и Android

Нажмите "AnyScene".

![](_page_1_Picture_42.jpeg)

Нажмите "Advanced Setting"

| Back  | Edit Can     | nera      |
|-------|--------------|-----------|
| Ħ     | T7S5TH5K2BYI | RS5BW87Z1 |
| Name  | Camera       | a         |
| Passw | vord         | •••       |
| Advan | ced Setting  | >         |
| Recon | nect         |           |
|       |              |           |

Выберите ваш роутер. Back Choose a Network... ABS 

Нажмите "Back" Back Choose a Network... ABS AAA

![](_page_1_Picture_47.jpeg)

| Затем нажмите "WiF          | i".            |
|-----------------------------|----------------|
| Back Advanced Setting       |                |
| Security Code               | >              |
| Video Quality Medium        | >              |
| Video Flip Normal           | >              |
| Environment Mode Indoor(50H | z) <b>&gt;</b> |
| WiFi None                   | >              |
| About Device                | >              |

Введите пароль роутера и затем нажмите "Join" Please enter password for FAST DF3012. Join Password | ●●●●●●

## Часто задаваемые вопросы:

1. В: Сколько пользователей могут просматривать одновременно камеры? O: 16.

2. В: Сколько камер можно просматривать одновременно в программе Camera Live? О: До 36.

3. В: Сколько камер можно просматривать в браузере?

О: Любое количество. Зависит от скорости сети.

4. В: Когда камера просматривается в одном браузере, можно ли использовать тот же компьютер для просмотра этой же камеры в другом окне браузера?

О: Нет, так как камера уже используется.

5. В: Можно ли использовать "Camera Setup" и "Camera Live" на одном и том же компьютере?

О: Можно.

6. В: Можно ли добавить DDNS в настройки камеры для просмотра видео в одном программном окне? О: Можно.

7. В: Почему при использовании "AnyScene" на iPhone, iPad и Android черный экран?

О: Большой размер видео. Низкая скорость сети. Для этого необходимо изменить настройки качества видео. Более подробную информацию смотрите в руководстве на CD.

8. Если возникают дополнительные вопросы, пожалуйста обратитесь к руководству пользователя на СД.